## Microsoft Edge Browser Settings to Download Report Based Spreadsheets from ACA

In order to be able to download spreadsheet based reports from ACA, follow the steps below:

1. Click the 3 dots at the top right corner of your EDGE browser and click "Downloads".

|          |                                    | X |
|----------|------------------------------------|---|
| to       | 🖪 ଓ଼ା ⊄≘ 🕀 😩 🖡                     |   |
|          | New tab Ctrl+T                     |   |
|          | New window Ctr+N                   |   |
| Ę        | New InPrivate window Ctrl+9 hift+N |   |
| 1        | Zoom — 100 <b>1</b> +              | 2 |
| £_≡      | Favorites Ctrl+Shift+O             |   |
| ٦<br>ا   | Collections Ctrl+Shift+Y           |   |
| 5        | History Ctrl+H                     |   |
| <u>↓</u> | Downloads Ctrl+J                   |   |
| EÊ /     | Apps                               | > |
| 3        | Extensions                         |   |
| ሌ ነ      | Microsoft Rewards                  |   |
| ~~<br>?  | Performance                        |   |
| Ð        | Print Ctrl+P                       |   |
| <b>(</b> | Web capture Ctrl+Shift+S           |   |
| e :      | Share                              |   |
| ଦ୍ଧି ।   | Find on page Ctrl+F                |   |
| A٧       | Read aloud Ctrl+Shift+U            |   |
| I        | More tools                         | > |
| ÷        | Settings                           |   |
| ?        | Help and feedback                  | > |
| (        | Close Microsoft Edge               |   |
|          |                                    |   |

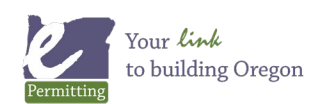

## Microsoft Edge Browser Settings to Download Report Based Spreadsheets from ACA

2. Click on the 3 dots are the top right corner of that window and click "Downloads settings".

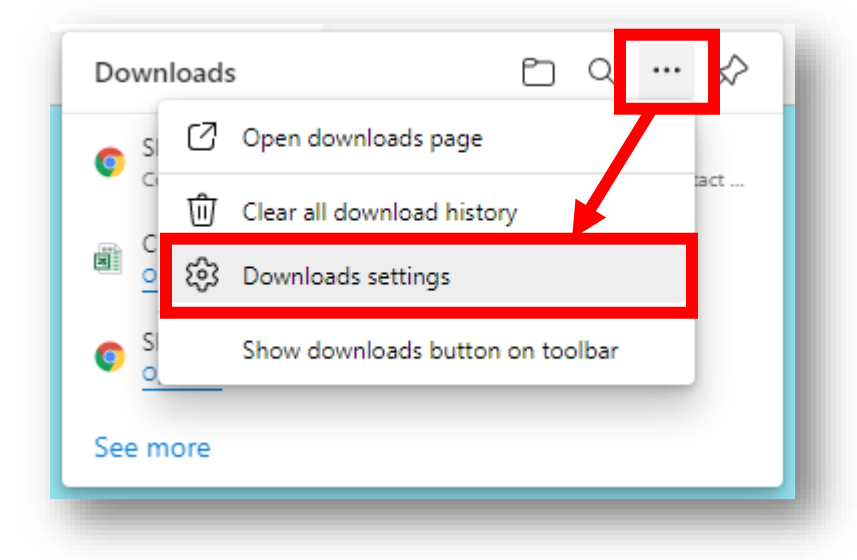

3. Toggle the button for "Open Office files in the browser" to OFF. Note: In this screenshot this is toggled to ON which makes it blue, once it is off it will turn white.

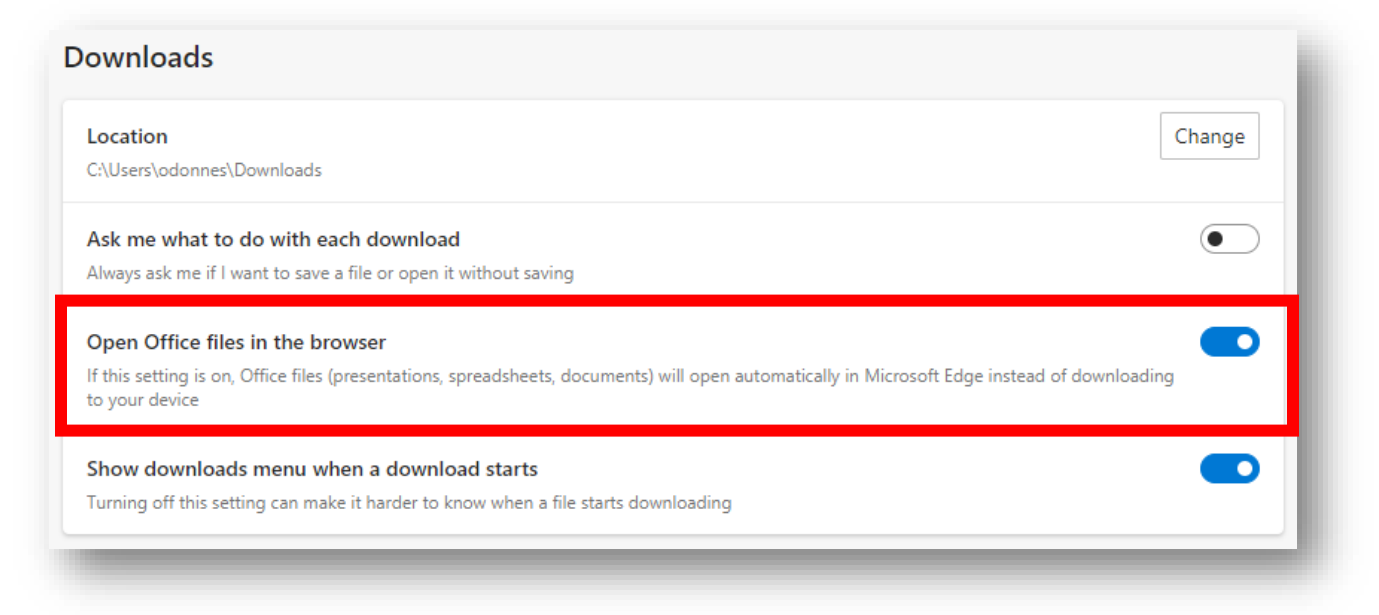

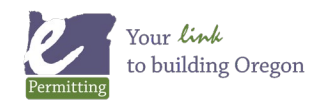